# UŽIVATEĽSKÁ PRÍRUČKA K DIAĽKOVÉMU OVLÁDAČU AMINO 110

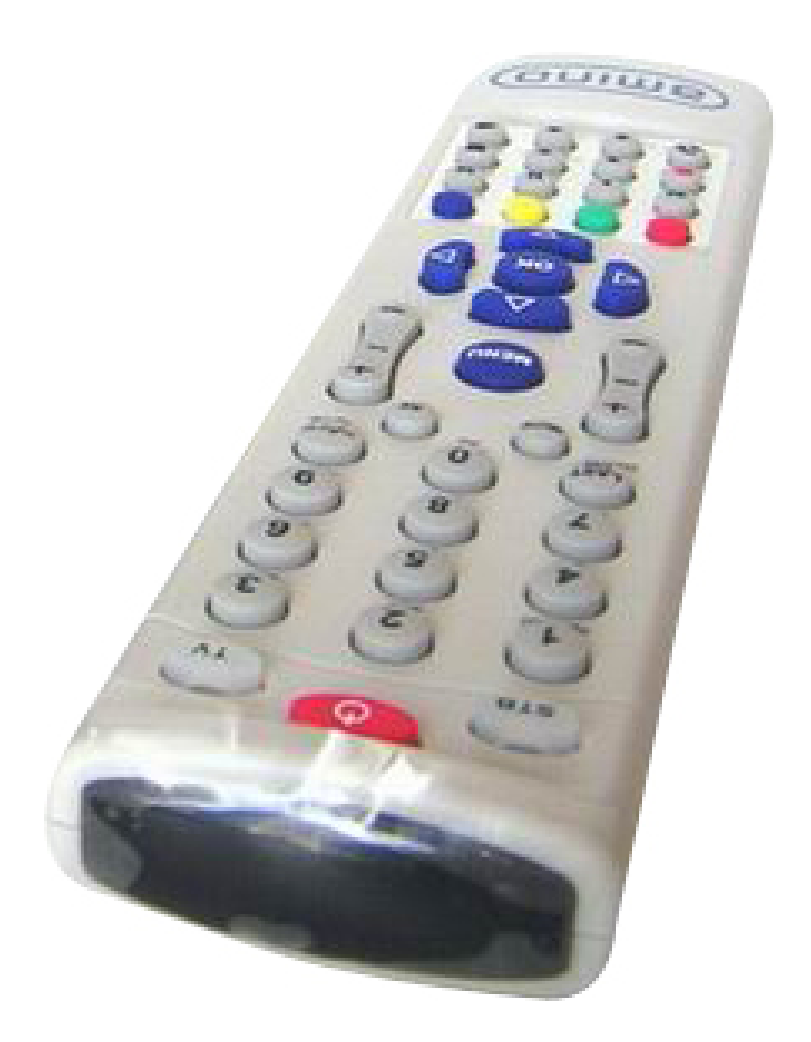

# 1. Prepínanie kanálov

| 0                 | MÔJ kanál   | 2 | STV2        |
|-------------------|-------------|---|-------------|
| 1                 | STV1        | 3 | Joj         |
| 2                 | STV2        | 4 | Markiza     |
| 3                 | Joj         | 5 | TA3         |
| 4                 | Markiza     | 6 | HBO         |
| 5                 | TA3         | 7 | HBO2        |
| 6                 | HBO         | 8 | Test easyTV |
| 7                 | HBO2        |   |             |
| 8                 | Test easyTV |   |             |
| 1                 | STV1        |   |             |
|                   |             |   |             |
|                   |             |   |             |
| _                 |             |   |             |
| OK SLEDOVAŤ KANÁL |             |   |             |

Počas sledovania TV môžete zmeniť kanál, ktorý práve pozeráte, a to nasledujúcimi spôsobmi:

- Posun na susediaci kanál
- Tlačidlom CH- (resp. CH+) sa posuniete na kanál s poradovým číslom o jeden nižším (resp. vyšším), ako má ten, ktorý aktuálne sledujete. Pokiaľ sa pri zmene kanálu dostanete na začiatok (resp. koniec) zoznamu, navolí sa posledný (resp. prvý) kanál v poradí. Pred prvým kanálom v poradí je vždy špeciálny, NULTÝ kanál (pozri ďalej).
   Priama voľba pomocou čísla kanálu
  - Tlačidlami 0 až 9 zadajte požadované číslo kanála, ktorý chcete zobraziť a svoju voľbu potvrďte tlačidlom OK. Ak nepotvrdíte svoju voľbu od posledného stlačeného tlačidla do 2 sekúnd, budete na navolený kanál prepnutý automaticky. Ak zadáte číslo kanálu, ktoré je vyššie ako posledné poradové číslo, objaví sa oznam "Program (kanál) s číslom X neexistuje". Priamu voľbu kanála nie je možné zrušiť, môžete však číslo prepísať späť na Vami sledovaný kanál, a tým sa zmena kanála neprejaví. Pod tlačidlom 0 sa nachádza špeciálny NULTÝ kanál (pozri ďalej).
- Voľba výberom z prehľadu všetkých kanálov
   Počas sledovania TV stlačte tlačidlo HORE alebo DOLU. Objaví sa dilóg so zoznamom všetkých kanálov. Tlačidlami so šipkami (tlačidlá Pg Up, Pg Down, Pg Back, Pg Fwd) zvoľte kanál, na ktorý chcete prepnúť. Voľbu potvrďte tlačidlom OK.
- Kanál chránený rodičovským zámkom
   Ak prepnete na kanál chránený rodičovským zámkom, budete o tom informovaný červeným oznamom "Tento kanál je chránený

rodičovským zámkom". Súčasne sa objaví dialógové okno s editovacím políčkom a výzvou "Zadajte PIN". Ak ste oprávnený sledovať a poznáte PIN, zadajte ho pomocou tlačidiel s číslami. PIN sa bude pri zadávaní zobrazovať hviezdičkami. Tlačidlo LAST CH (Delete) použite na vymazanie predchádzajúceho znaku; prípadne prvého znaku, ak ste textovým kurzorom nastavení na začiatok textu. Ak chcete zmeniť pozíciu textového kurzora, použite tlačidlá so šipkami VĽAVO a VPRAVO. PIN potvrďte tlačidlom OK. Ak nechcete zadávať PIN a chcete prepnúť na iný kanál pomocou priamej voľby čísla kanálu, schovajte dialóg "Zadajte PIN" pomocou modrého tlačidla. Kedykoľvek opustíte kanál chránený rodičovským zámkom, máte 30 sekúnd na to, aby ste sa vrátili k jeho sledovaniu, bez toho, aby ste museli znova zadávať PIN. Po uplynutí 30 sekundového limitu budete znovu vyzvaní zadať PIN.

## 2. Vypnutie a zapnutie STB

Set-Top-Box môžete uviesť do spánkového režimu (vypnúť) pomocou tlačidla STAND BY (úplne hore na diaľkovom ovládači). Set-Top-Box uvediete späť do chodu rovnakým tlačidlom. Zobrazí sa naposledy sledovaný kanál.

## 3. NULTÝ kanál

NULTÝ kanál Vám spríjemňuje sledovanie TV a šetrí čas pri neustálom prepínaní. Programy nultého kanálu vznikajú Vašou voľbou (pozri ďalej), každý môže byť pridaný z iného kanála a môžu sa i vzájomne prekrývať (napr. bez toho, aby skončil jeden program, začne druhý, alebo druhý program začne, až keď skončí prvý). NULTÝ kanál je v zozname kanálov vždy prvý s poradovým číslom 0 a nie je možné ho z tejto pozície presunúť.

#### 4. Dialóg "Nie ste oprávnený"

Pokiaľ se Vám na obrazovke objaví dialóg oznamujúci, že nie ste oprávnený užívať služby IPTV, skontrolujte najprv, či nemáte omylom vytiahnutý UTP kábel z Vášho Set-Top-Boxu. Ak je STB správne zapojený, riaďte sa inštrukciami uvedenými v dialógu.

# 5. Zobrazenie stručnej informácie o práve bežiacom programe

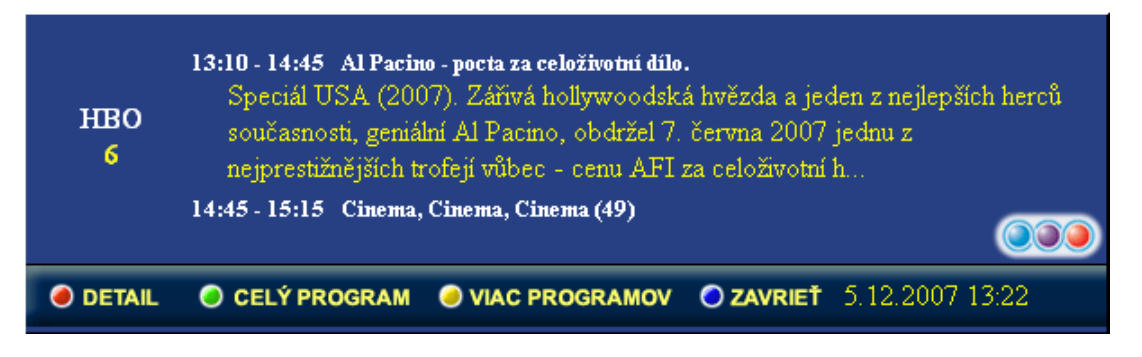

Stručné informácie o práve bežiacom programe zobrazíte pomocou modrého tlačidla počas sledovania TV. Dialóg zobrazuje nasledujúce údaje: názov

(prípadne ikonku) práve sledovaného kanálu (vľavo), názov, stručný popis, začiatok a koniec relácie, ktorú práve sledujete, a tiež názov, začiatok a koniec relácie, ktorá nasleduje bezprostredne po aktuálnej. Informácie skryjete opätovným stlačením modrého tlačidla. Ak prepnete kanál v čase, kedy sa Vám informácie zobrazujú, aktualizujú sa Vám podľa kanála, na ktorý ste práve prepli. Informácie sa automaticky aktualizujú každú minútu, vpravo dolu vidíte aktuálny čas. Pokiaľ sa Vám informácie správne nezaktualizujú v čase skončenia a začiatku inej relácie, môžete ich obnoviť schovaním a znovuzobrazením dialógu.

# 6. Zobrazenie podrobnej informácie o práve bežiacom programe

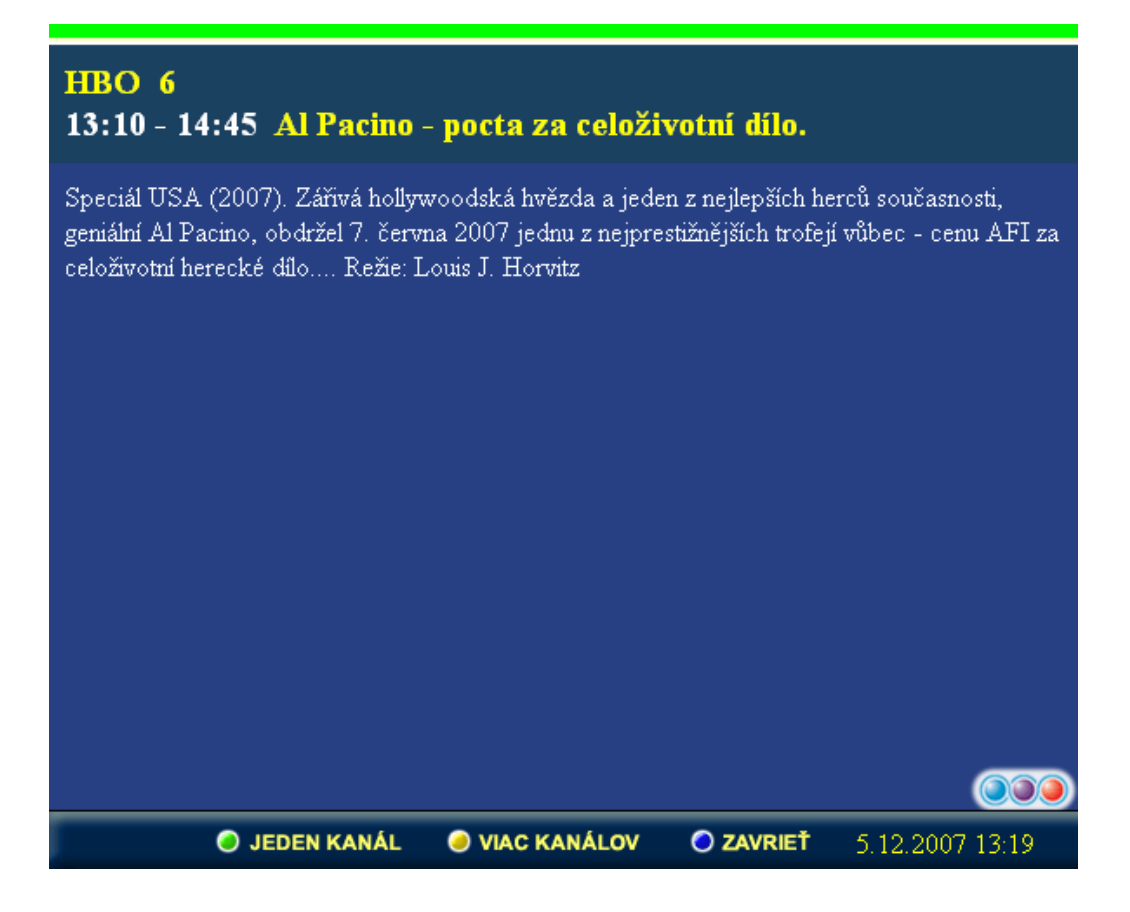

Podrobné informácie o práve bežiacom programe zobrazíte červeným tlačidlom počas sledovania TV alebo pri prezeraní stručných informácií o práve bežiacom programe. Dialóg zobrazuje nasledujúce údaje: názov a číslo kanála, názov, začiatok a koniec práve prehrávanej relácie a jej podrobný popis, u vybraných relácií vrátane obrázka. Informácie skryjete pomocou modrého tlačidla.

# 7. Prehľad programov jedného kanála

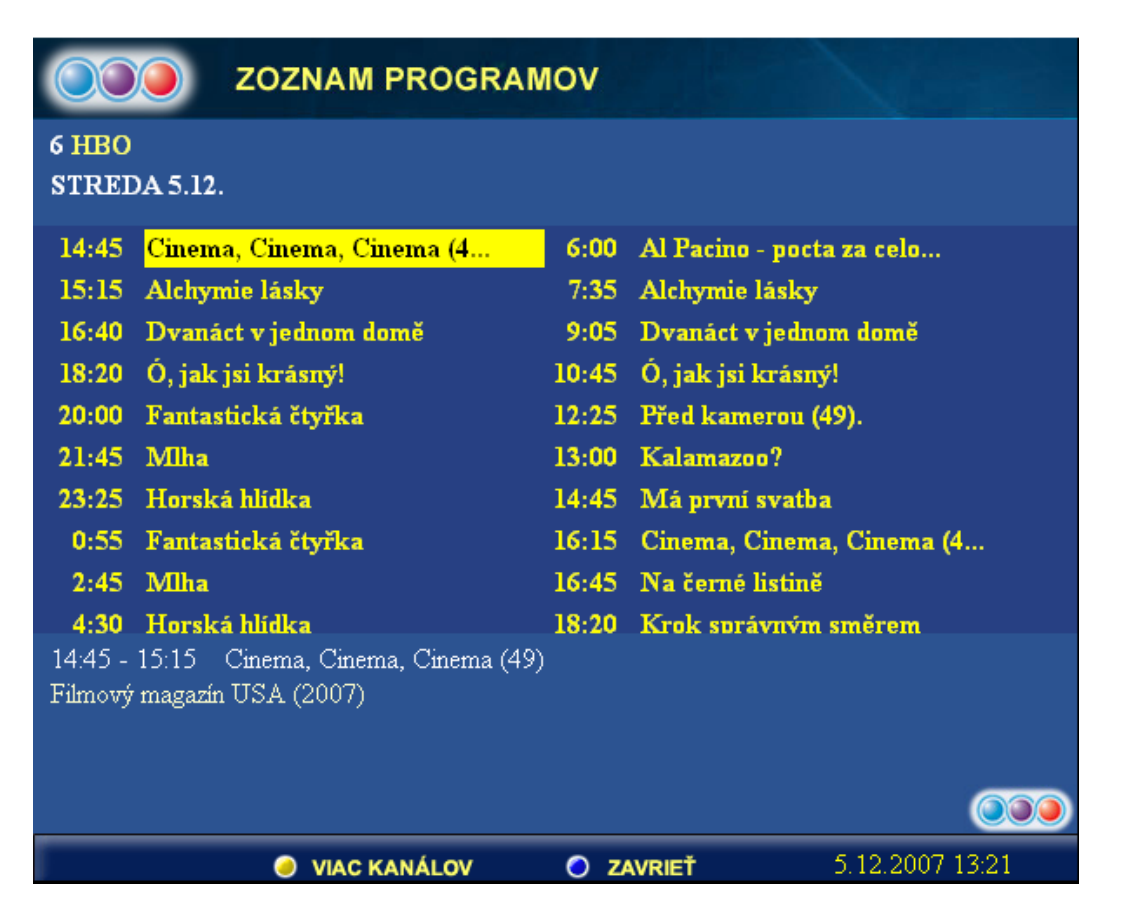

Dvojstĺpcový prehľad programov jedného kanála zobrazíte zeleným tlačidlom počas sledovania TV. Pri prvom zobrazení vidíte iba aktuálne a budúce relácie. Prehľadom môžete listovať, a to pomocou tlačidiel so šipkami. Tlačidlá Pg Up (resp. Pg Down) Vás posunú o celú jednu stránku dozadu (resp. dopredu). Tlačidlá Pg Fwd a CH + (resp. Pg Back a CH-) Vás prepnú na susediaci kanál s poradovým číslom o jeden vyšším alebo nižším. Ak chcete o vybranom programe zistiť podrobné informácie, stlačte červené tlačidlo. Podrobné informácie schováte modrým tlačidlom. Pokiaľ zmeníte pre čítaní prehľadu kanál, obraz na pozadí zostane nastavený podľa práve sledovaného kanálu a neprepne sa. Ak chcete prepnúť obraz na kanál, ktorý ste navolili, stlačte tlačítko OK, tým sa dialóg zatvorí a môžete sledovať.

# 8. Prehľad programov všetkých kanálov

| COO TEL                                                   | TELEVÍZNY PROGRAM           |                                    |     |         |                   |       |         |            |          |           |        |  |
|-----------------------------------------------------------|-----------------------------|------------------------------------|-----|---------|-------------------|-------|---------|------------|----------|-----------|--------|--|
| 13:00 - 14:30 TA3                                         | Správy                      |                                    |     |         |                   |       |         |            |          | 1 h.      | 30 min |  |
|                                                           |                             |                                    |     |         |                   |       |         |            |          |           |        |  |
|                                                           |                             |                                    |     |         |                   |       |         |            |          |           |        |  |
|                                                           |                             |                                    |     |         |                   |       |         |            |          |           |        |  |
| St 5.12.                                                  | 13:00                       |                                    |     | 13:30   |                   | 14:00 |         | 14:30      |          |           |        |  |
| 0 MÔJ kanál                                               |                             |                                    |     |         |                   | -     |         |            |          |           |        |  |
| 1 STV1                                                    | Largo (4/39)                |                                    |     |         | Modrý Pacifik (36 |       |         |            | Simpsono |           |        |  |
| 2 STV2                                                    | Ži                          | Posvätné                           |     |         | Dvihanie          |       |         | Stopy dáv. |          |           | Miku   |  |
| 3 Joj                                                     | Klinika srdca               |                                    |     |         |                   |       |         |            | Riskuj!  |           |        |  |
| 4 Markiza                                                 | Jo Rany z lásky (91-92/230) |                                    |     |         |                   |       |         |            |          |           |        |  |
| 5 TA3                                                     | Správy                      |                                    |     |         |                   |       |         |            |          | Čierny Pe |        |  |
| 6 HBO                                                     | Op                          | p Al Pacino - pocta za celoživotní |     |         |                   |       |         |            |          | Cine      |        |  |
| 7 HBO2                                                    | Záhada jezera Lochness      |                                    |     |         |                   |       |         |            | Heidi    |           |        |  |
| 8 Test easyTV                                             | Sama                        | doma                               | Buď | Chalupa |                   | Т     | Toulavá |            | Sabotáž  |           |        |  |
| ● PRIDAŤ ● JEDEN KANÁL ● DETAIL ● ZAVRIEŤ 5.12.2007 13:25 |                             |                                    |     |         |                   |       |         |            |          |           |        |  |

Prehľad všetkých programov otvoríte pomocou žltého tlačidla počas sledovania TV alebo pri zobrazení akejkoľvek informácie o práve bežiacom programe alebo pri prezeraní prehľadu relácií jedného kanála. Dialóg zobrazuje prehľad relácií deviatich kanálov v rozpätí dvoch hodín. Zoznam zobrazených kanálov i časový úsek môžete meniť (viď "Navigácia" nižšie). Pri otvorení dialógu sa zobrazuje taký blok deviatich kanálov, ktorý obsahuje práve sledovaný kanál. Práve sledovaný kanál je zároveň zvýraznený odlišnou farbou riadku.

V záhlaví tabuľky sú časové úseky zobrazené rôznymi farbami. Úsek, ktorý už predstavuje minulosť je zobrazený šedou, úsek, do ktorého spadá aktuálny čas, je zobrazený bielou a úsek, ktorý reprezentuje budúcnosť, je zobrazený žltou.

Dialóg s prehľadom všetkých programov schováme modrým tlačidlom.

o Navigácia

V prehľade sa primárne pohybujeme pomocou tlačidiel so šipkami. Tlačidlá Pg Fwd (resp. Pg Back) nás posúvajú na reláciu na pravom (resp. ľavom) okraji časového úseku. Tlačítka Pg Down (resp. Pg Up) nás posúvajú na posledný (resp. prvý) kanál zobrazeného bloku. Pokiaľ sa pri navigácii tabuľkou posunieme na reláciu, ktorá je na okraji tabuľky, bude tabuľka pri ďalšom rovnakom posune prekreslená s novým časovým úsekom (horizontálny pohyb) alebo novou skupinou deviatich kanálov (vertikálny pohyb). Ak chceme rýchlo zobraziť informácie o ktoromkoľvek kanáli, môžeme zadať jeho číslo priamou voľbou prostredníctvom tlačidiel s číslami a potvrdiť tlačidlom OK. Ak chcete začať sledovať kanál, ktorého niektorú reláciu máte práve označenú, stlačte tlačidlo OK, čím sa dialóg uzavrie a môžete zvolený kanál sledovať.

- Podrobné informácie o relácii
   Podrobné informácie o relácii, ktorú máte práve označenú, získate stlačením žltého tlačidla, zatvoríte modrým tlačidlom.
- Tvorba NULTÉHO kanálu

NULTÝ kanál je zobrazený s poradovým číslom 0, a preto je vidieť iba v bloku, spolu s kanálmi 1 až 8. Pokiaľ chcete akúkoľvek reláciu z ktoréhokoľvek kanála **pridať** do NULTÉHO kanála, označte ho a stlačte červené tlačidlo. Ak sa relácia kryje s inou z NULTÉHO kanála, zobrazí se dialóg "TVORBA NULTÉHO KANÁLA" so zoznamom všetkých relácií, s ktorými sa relácia prekrýva. V tom prípade máte nasledujúce možnosti:

a) zeleným tlačidlom prekryjete existujúce relácie, teda kryjúce sa relácie budú prerušené v mieste začiatku a konca pridávanej relácie tak, aby pridávaná relácia bola celá od začiatku do konca obsiahnutá v NULTOM kanáli. Pokiaľ existuje v NULTOM kanáli relácia, ktorá sa s pridávanou reláciou kryje celá, bude z NULTÉHO kanála odstránená.
b) žltým tlačidlom existujúce relácie prepíšete, teda dôjde k odstráneniu všetkých relácií, ktoré sa s pridávanou reláciou aspoň čiastočne prekrývajú.

**c)** modrým tlačidlom pridávanie relácie zrušíte, NULTÝ kanál se nezmení.

Ak chcete akúkoľvek reláciu z NULTÉHO kanála **odstrániť**, označte ju v NULTOM kanáli a stlačte červené tlačidlo.

#### 9. Zmena poradia kanálov

Počas sledovania TV stlačte tlačidlo LAST CH (Delete) a objaví sa Vám tabuľka s prehľadom kanálov. Túto ponuku môžete zobraziť aj prostredníctvom MENU: NASTAVENIA / Nastavenia kanálov. V prehľade sa orientujte rovnako ako pri *Prepínaní kanálov / voľba výberom z prehľadu všetkých kanálov*. Ak chcete niektorý z kanálov premiestniť (zmeniť jeho poradie v zozname), stlačte zelené tlačidlo. Kanál se vysvieti na oranžovo. Ľubovoľný pohyb kurzora v tejto chvíli spôsobí premiestnenie kanála na novú pozíciu, ostatné kanály sa posunú, teda taktiež zmenia svoje poradie. Režim presunu kanála zrušíte opätovným stlačením zeleného tlačidla. Ak chcete začať kanál sledovať, stlačte na ňom tlačidlo OK. Ak chcete ukončiť premiestňovanie kanálov, stlačte modré tlačidlo.

Nastavovanie rodičovského zámku
 Označte kanál, na ktorom chcete nastaviť alebo zrušiť rodičovský zámok. Stlačte žlté tlačidlo. Objaví se dialóg "Zadajte PIN". Zadajte PIN a potvrďte tlačidlom OK. Ak si to rozmyslíte a nastavovať ani rušiť zámok nechcete, stlačte modré tlačidlo.

#### 10. **Menu**

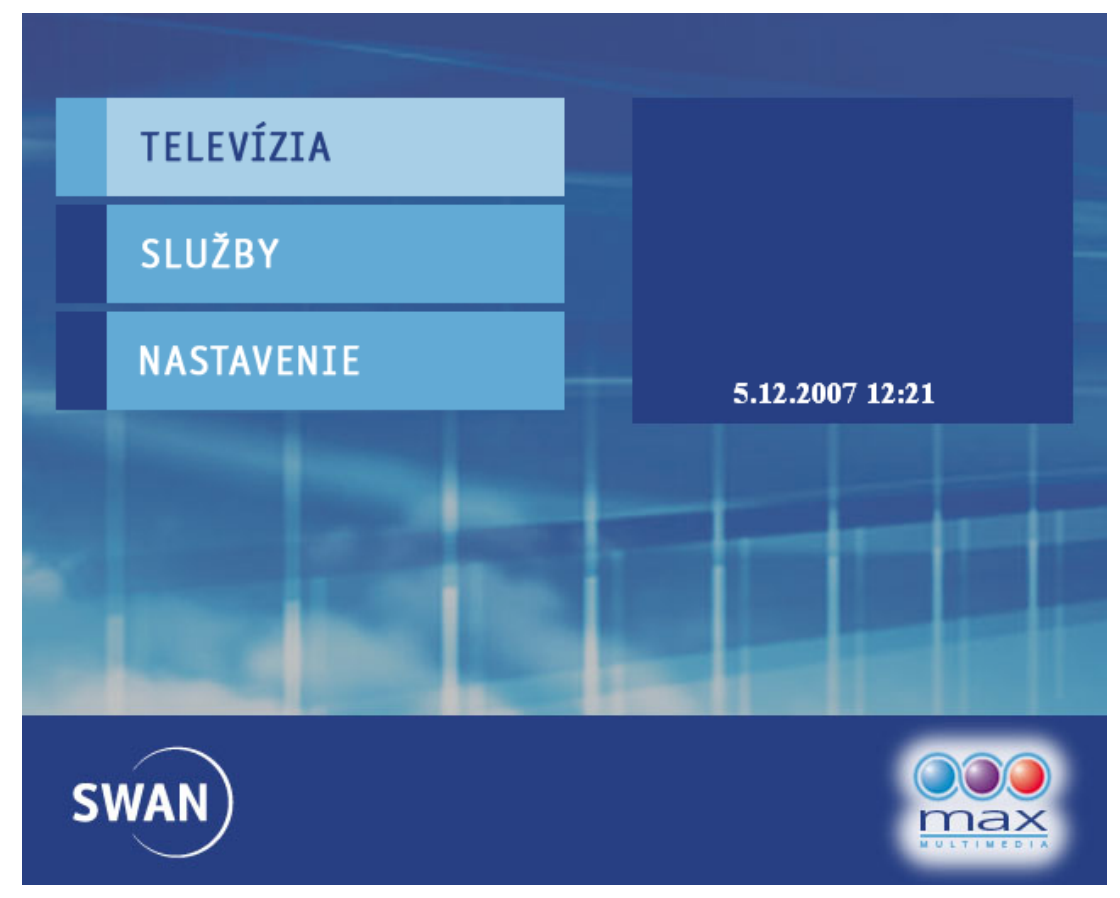

Do menu se dostanete odkiaľkoľvek pomocou stlačenia tlačidla MENU.

- o Navigácia
- V menu se pohybujeme pomocou tlačidiel HORE a DOLU. Pokiaľ vojdete do pod-menu (Nastavenia alebo Služby), späť sa môžete vrátiť modrým tlačidlom. Modrým tlačidlom menu zároveň ukončíte, ak ste v základnej ponuke.

#### o Zmena PINu

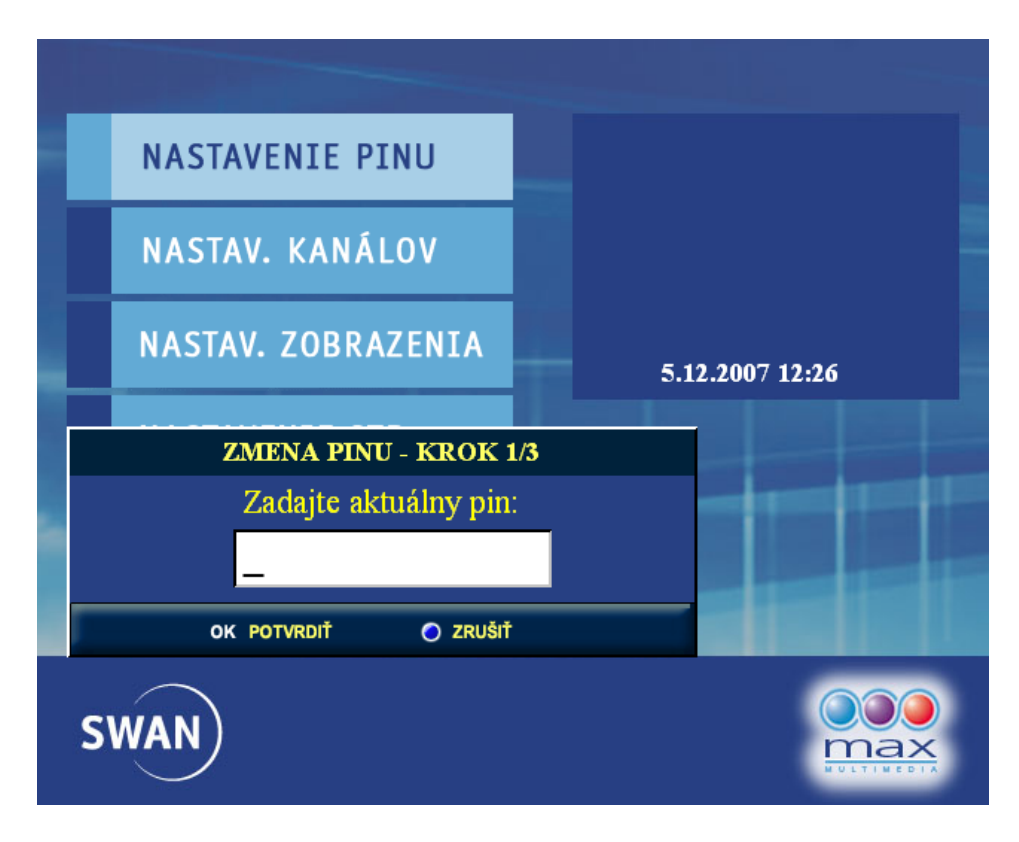

V sekcii "Nastavenia" vyberte "Nastavenia PINu". Najprv zadajte Váš súčasný PIN a potvrďte OK. Druhým krokom je zadanie nového PINu (+OK) a tretím zopakovanie nového PINu (+OK). Nakoniec ukončite dialóg modrým tlačidlom. Pokiaľ počas zadávania urobíte chybu, môžete číslice zmazať tlačidlom LAST CH (Delete). Z kroku 3 se môžete vrátiť ku kroku 2 pomocou zeleného tlačidla.

Nastavenie zobrazení (4:3 / 16:9 ad.)

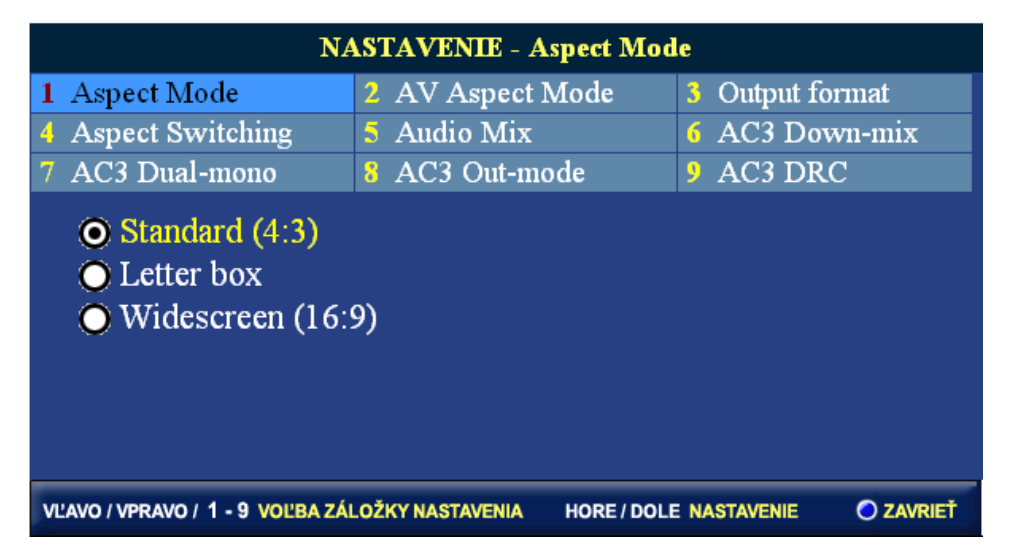

V sekci "Nastavenia" vyberte "Nastavenia zobrazení". Zobrazí sa dialóg pre nastavovanie režimu zobrazení a zvuku. To isté docielite stlačením tlačidla HOME počas sledovania TV. V záhlaví dialógu máte na výber deväť nastavení. Medzi jednotlivými nastaveniami sa pohybujte

pomocou tlačidiel VPRAVO a VĽAVO alebo priamou voľbou pomocou tlačidiel s číslami. V rámci každého jednotlivého nastavenia voľte položky pomocou tlačidiel HORE a DOLU. Pokiaľ na "AV Aspect Mode" navolíte 16:9 a obraz sa do tohto režimu neprepne, nastavte v "Aspect Switching" >> Manual <<.

- Nastavenie STBoxu a RESTART
   V sekcii "Nastavenia" vyberte "Nastavenie Set-Top-Boxu". Zobrazí sa dialóg ukazujúci informácie o Vašom SetTopBoxe. Vidíte tu IP adresu, MAC adresu, S/N(Serial Number) výrobné číslo a verziu firmwaru. Ak chcete Set-Top-Box reštartovať, stlačte červené tlačidlo a chvíľu počkajte, kým sa funkcia prejaví. Pre ukončenie dialógu stlačte modré tlačidlo.
- o Služby / Kalendár

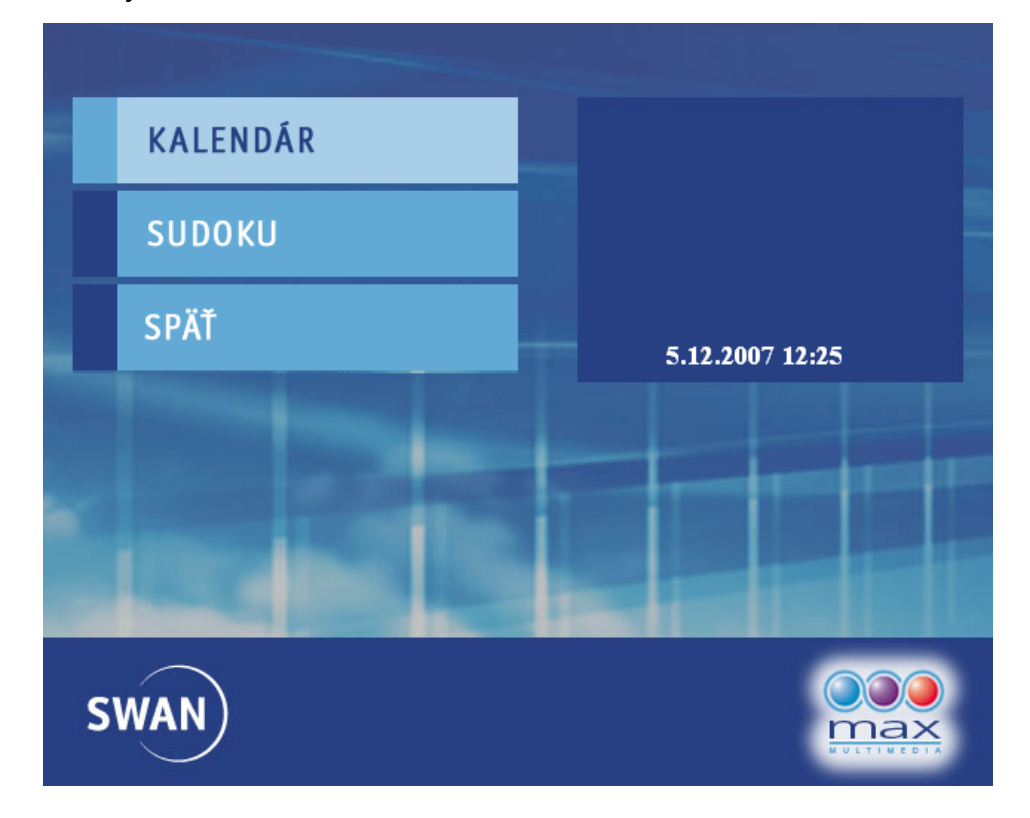

V sekcii "Služby" vyberte "Kalendár". Zobrazí sa kalendár na aktuálny mesiac. Pre posun na susediaci mesiac stlačte šipku VĽAVO alebo VPRAVO. Kalendár schovajte modrým tlačidlom.

#### 11. Rýchla voľba zvukového režimu (stereo/left/right)

Ak chcete zmeniť režim zvuku, stlačte tlačidlo Pg Back. Opakovaným stláčaním zmeníte nastavenú voľbu. Pokiaľ voľbu nepotvrdíte tlačidlom OK do piatich sekúnd, voľba sa sama automaticky potvrdí. Štandardne sa zobrazí vždy tá voľba, ktorá je nastavená v "Nastavení zobrazení" - Audio Mix. Modré tlačidlo dialóg voľby zatvorí, voľbu však nezruší.

## 12. Rýchla voľba zvukovej stopy (CZ/AN)

Zvukovú stopu môžete meniť tlačidlom Pg Fwd. Opakovaným stláčaním zmeníte nastavenú voľbu. Pokiaľ voľbu nepotvrdíte tlačidlom OK do piatich sekúnd, voľba sa sama automaticky potvrdí. Modré tlačidlo dialóg voľby zatvorí, voľbu však nezruší.

#### 13. Obnovenie obrazu

Ak dôjde počas prehrávania k chybnému zobrazeniu akéhokoľvek komponentu IPTV, ukončite všetky dialógy a v základnom režime sledovania TV stlačte tlačidlo REFRESH. Čakajte pár sekúnd, kým sa obrazovka obnoví.